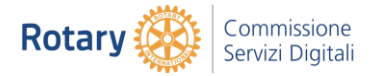

## GoToMeeting Partecipare ad una riunione

# Partecipazione a una sessione

È possibile partecipare a riunioni dal Web, dall'applicazione desktop o da un dispositivo mobile.

Watch Video

Partecipazione alla sessione dal messaggio e-mail di invito

Partecipazione alla sessione dal sito Web

Partecipazione alla sessione dall'applicazione per desktop

Partecipazione alla sessione da un dispositivo mobile

#### Partecipazione alla sessione dal messaggio e-mail di invito

1. Aprire il messaggio e-mail di invito di GoToMeeting.

2. Fare clic sull'URL all'orario di inizio.

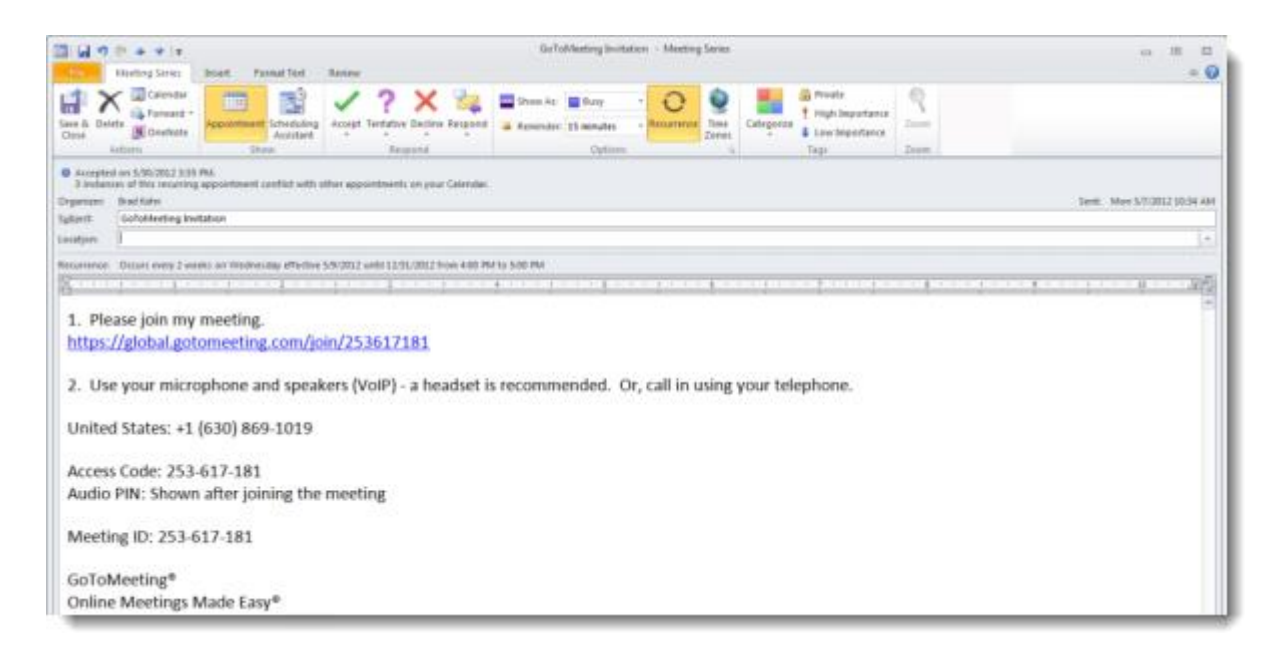

3. Se si sta utilizzando un computer desktop, potrebbe essere necessario prima scaricare il file GoTo Opener per <u>Windows</u> o <u>Mac</u> per avviare GoToMeeting .

4. Una volta all'interno della sessione, per collegarsi alla conferenza audio, scegliere una

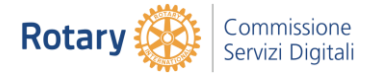

delle opzioni audio fornite dall'organizzatore. È possibile scegliere l'opzione audio preferita dal riquadro Audio del Pannello di controllo.

### Partecipazione alla sessione dal sito Web

1. Accedere alla pagina Partecipa alla riunione .

2. Immettere l'ID riunione che appare nell'e-mail di conferma, quindi digitare il proprio indirizzo e-mail. Fare clic su **Continua** (Continue).

| Join the         | e Meeting                                                               |
|------------------|-------------------------------------------------------------------------|
| To connect to an | online meeting, enter the meeting ID provided by the meeting organizer. |
| Meeting ID       | Continue                                                                |
|                  |                                                                         |

3. Se si sta utilizzando un computer desktop, potrebbe essere necessario prima scaricare il file GoTo Opener per <u>Windows</u> o <u>Mac</u> per avviare GoToMeeting .

4. Una volta all'interno della sessione, per collegarsi alla conferenza audio, scegliere una delle opzioni audio fornite dall'organizzatore. È possibile scegliere l'opzione audio preferita dal riquadro Audio del Pannello di controllo.

## Partecipazione alla sessione dall'applicazione per desktop di GoToMeeting

1. Se si dispone già di GoToMeeting installato nel computer, è possibile fare clic con il pulsante destro del mouse sull'icona con la margherita di GoToMeeting <sup>89</sup> nell'area di notifica e selezionare **Partecipa** (Join)

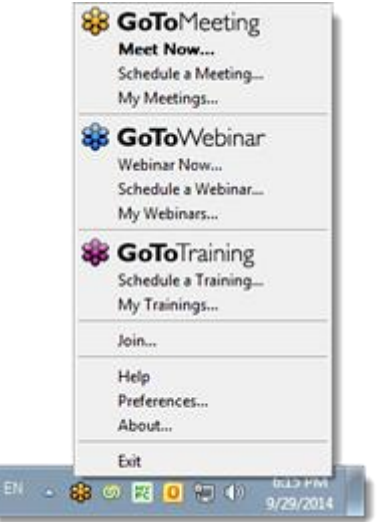

2. Nella finestra di dialogo "Partecipa a sessione" (Join a session) immettere l'ID riunione e fare clic su OK.

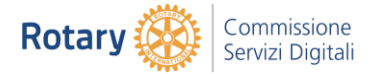

| P    | Please enter the Meeting, Webinar or Training ID. |    |        |
|------|---------------------------------------------------|----|--------|
| ID T |                                                   |    | •      |
|      |                                                   | ОК | Cancel |

3. Potrebbe essere necessario scaricare prima il file GoTo Opener per <u>Windows</u> o <u>Mac</u> per avviare GoToMeeting .

4. Una volta all'interno della sessione, per collegarsi alla conferenza audio, scegliere una delle opzioni audio fornite dall'organizzatore. È possibile scegliere l'opzione audio preferita dal riquadro Audio del Pannello di controllo.

#### Partecipazione alla sessione da un dispositivo mobile

1. Aprire l'app GoToMeeting per Android oppure l'app GoToMeeting per iOS. Se non si dispone già dell'app installata, si possono facilmente <u>scaricare le app mobili gratuite</u>.

2. Se si dispone dell'ID sessione a 9 cifre, è possibile partecipare alla sessione aprendo semplicemente l'app GoToMeeting ed immettendo nome e ID sessione. Oppure è possibile toccare l'URL per il collegamento nell'e-mail di invito a GoToMeeting per partecipare automaticamente.